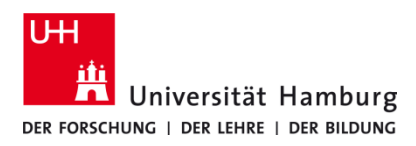

## Kopieren P-C3562i MFP

Version 1.0

## Voraussetzungen

## • Multifunktionsgeräte P-C3562i MFP

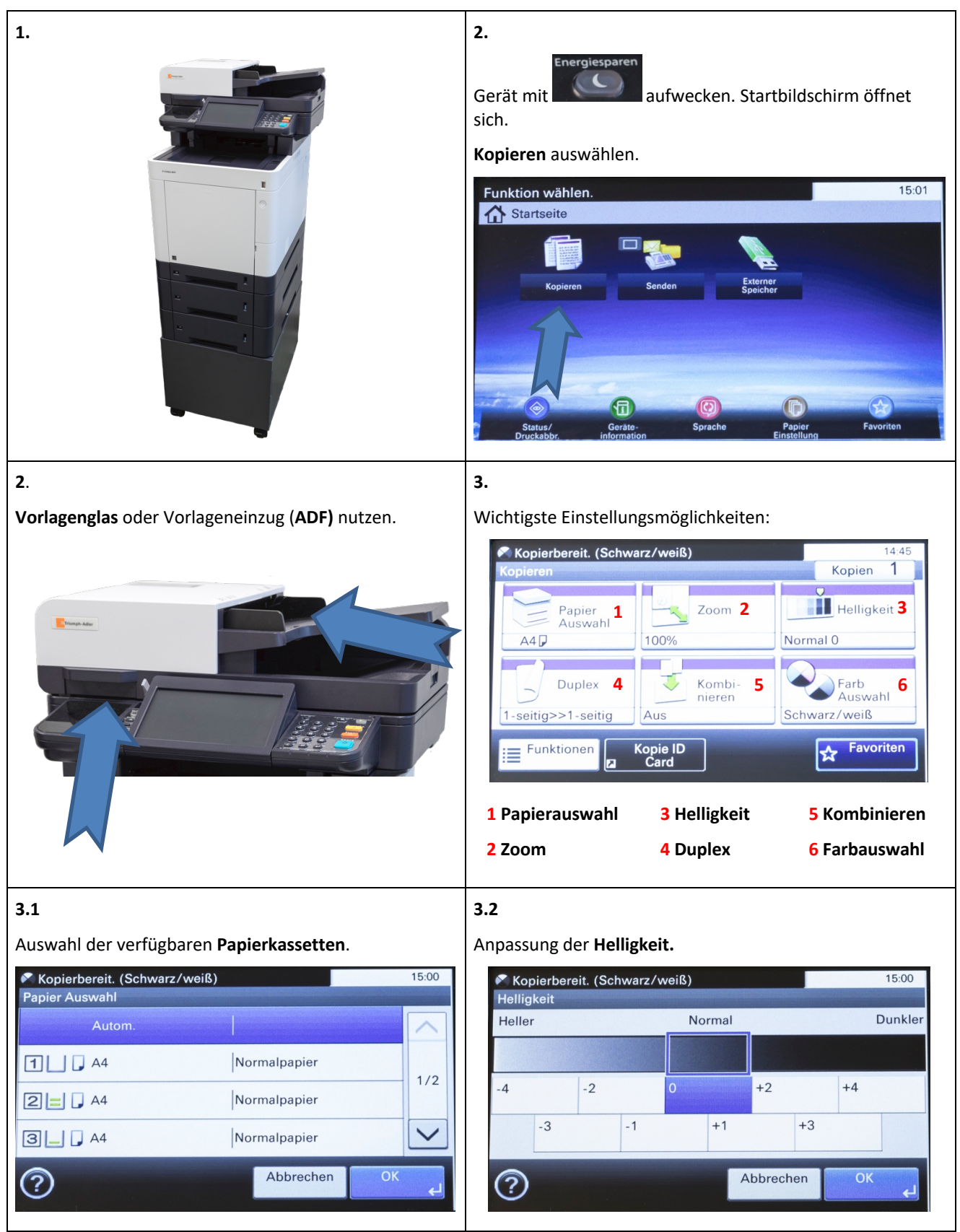

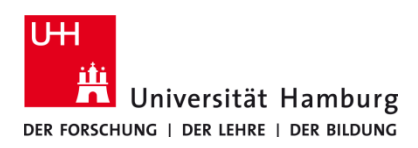

## Kopieren P-C3562i MFP

Version 1.0

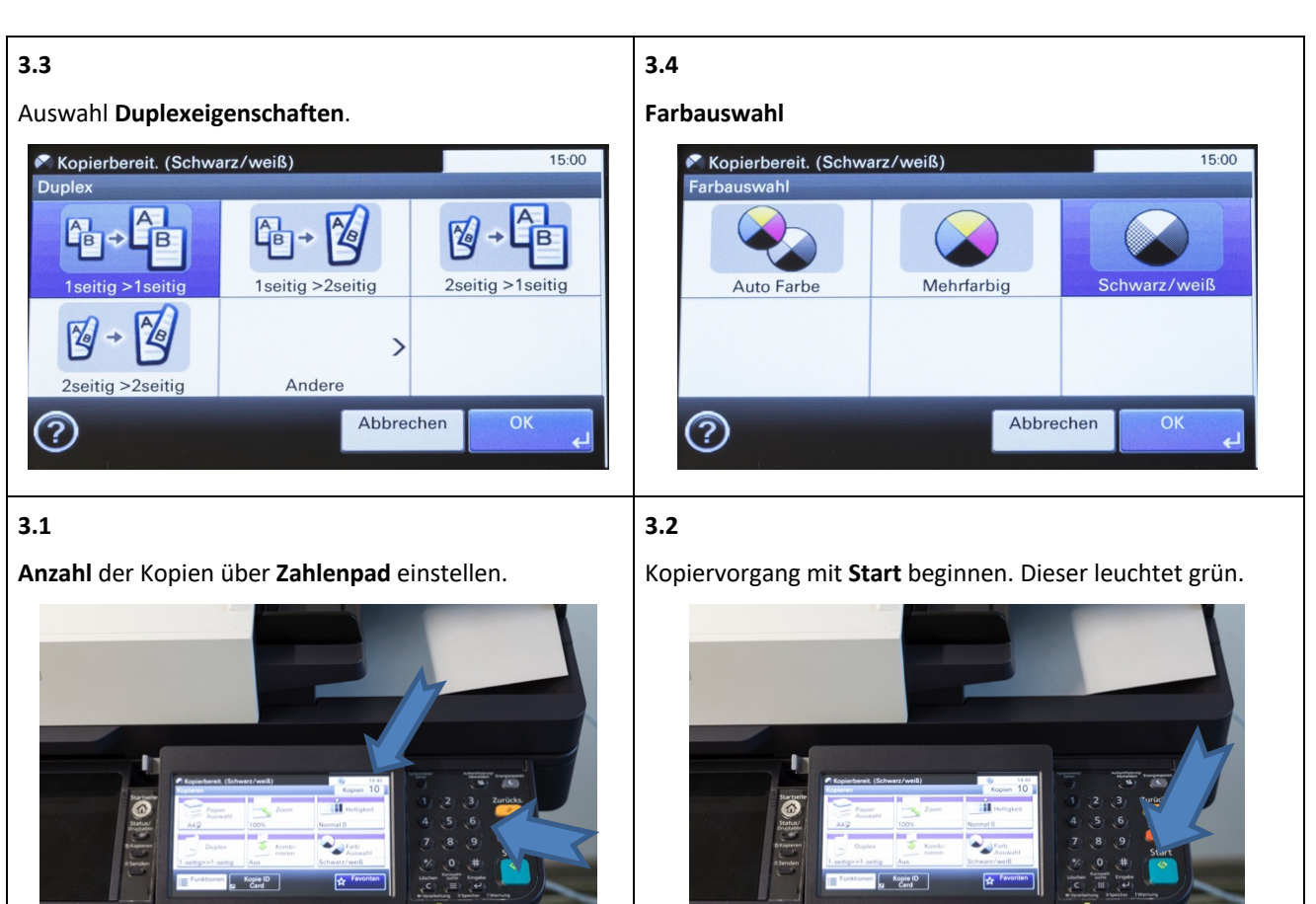